## GUIDE FOR NAVIGATING THE NASS WEB SITE

Below are step-by-step instructions for locating some survey and census data from the NASS Web site www.nass.usda.gov/

**Survey - Potatoes Report** [Example: Potatoes, 2004] At the NASS Web site, on the grey menu bar near the top, click on "Publications", then in the box to the right, click on "Title." Scroll until you get to the report title [Potatoes], click on "Potatoes" [PDF] for report by month, day, and year "09.22.05," then scroll down to page 13.

**Census - Complete Volume 1 publication** [U.S., State, and county level data] At the NASS Web site, on the grey menu bar near the top, click on "Census". [Note: for 2002 U.S. Summary or State level data, click on "U.S. by Table" or "All States by Table." For 2002 State or county level data, click on "State Level by Table" or "All Counties by State by Table."]

**Census - County Summary Highlights** [Highlights for 2002 data] At the NASS Web site, on the grey menu bar at the top, click on "Census", click on All Counties by State by Table." Select and click on your state (from the map or the state listing below the map), then click on the PDF Table 1 State Summary Highlights: 2002

**Census - U.S. Agricultural Atlas Maps** [Multi-color pattern and dot maps] At the NASS Web site, on the grey menu bar near the top, click on "Census", then under "Specialty Products and Special Studies" click on "U.S. Agricultural Atlas Maps." Scroll down until you get to your map choice, then click on the map title desired.

**Census - Ranking of State for Market Value of Agricultural Products Sold** At the NASS Web site, on the grey bar near the top, click on "Census", then under "Specialty Products and Special Studies," click on "Ranking: Market Value of Ag Products," Select and click on your state (from the map or state listing next to the map).